# โปรแกรมบันทึกการผ่าตัด และกิจกรรมทางวิชาการ รุ่น 2.1

โดย

คณะอนุกรรมการฝึกอบรมและสอบ

สาขาศัลยศาสตร์ทั่วไป

ราชวิทยาลัยศัลยแพทย์แห่งประเทศไทย

คณะอนุกรรมการฝึกอบรมและสอบสาขาศัลยศาสตร์ทั่วไป มีความตั้งใจที่จะพัฒนา โปรแกรมบันทึกการผ่าตัดและกิจกรรมทางวิชาการ เพื่อใช้ทดแทนสมุดบันทึกการผ่าตัดและ กิจกรรมทางวิชาการที่ใช้อยู่ในปัจจุบัน เพื่อให้เกิดความสะดวกต่อทั้งแพทย์ประจำบ้านและอาจารย์ ในการติดตามความคืบหน้าของการเรียนรู้ของแพทย์ประจำบ้านโดยเฉพาะหัตถการผ่าตัดที่จำเป็น ตามที่ได้กำหนดไว้ในคู่มือแพทย์ประจำบ้าน ซึ่งเป็นการยากที่จะระบุได้ว่า แพทย์ประจำบ้านแต่ละ กนได้ทำหัตถการแต่ละประเภทจำนวนเท่าไร จนกว่าจะได้มีการรวบรวมข้อมูลจากสมุดบันทึก เหล่านั้น มาทำการกำนวณ ซึ่งเป็นกระบวนการที่ใช้เวลาและแรงงานพอสมควร จึงไม่ใคร่มีการทำ กันตลอดช่วงของการศึกษา จนแม้กระทั่งจบการศึกษา แล้วแพทย์ประจำบ้านรวบรวมสมุดบันทึก ทั้งหมดส่งให้คณะอนุกรรมการฯ เพื่อทำการวิเคราะห์ข้อมูลดังกล่าว ก็ยังเป็นภาระที่ คณะอนุกรรมการฯ ไม่สามารถทำให้บรรลุวัตถุประสงค์ที่ตั้งเอาไว้ได้

ในการปรับปรุงโปรแกรมจากรุ่น 1.x มาเป็น 2.0 ครั้งนี้ ส่วนสำคัญที่เปลี่ยนแปลงได้แก่ การเพิ่มคำสั่งที่เกี่ยวกับโครงการวิจัยของแพทย์ประจำบ้าน ที่ต้องคำเนินการในระหว่างการ ฝึกอบรม เพื่อให้ได้ผลงานวิจัยที่เป็นหลักฐานส่วนหนึ่งในการสมัครสอบเพื่อวุฒิบัตร เมื่อสำเร็จการ ฝึกอบรม และปรับโปรแกรมให้รองรับการใช้งานร่วมกับโปรแกรม PHP รุ่น 5 ซึ่งเปลี่ยนแปลงใน ส่วนของการรักษาความปลอดภัยของโปรแกรมมากขึ้น

อย่างไรก็ตาม เมื่อได้ทดสอบการใช้งานส่วนของประสบการณ์วิจัยแล้ว พบว่ามีรูปแบบที่ ไม่เหมาะสมกับการใช้งานมากนัก อีกทั้งมีขั้นตอนยุ่งยากซับซ้อน อันไม่จำเป็นต่อการติดตาม กวามก้าวหน้าของแพทย์ประจำบ้าน คณะกรรมการวิจัยของราชวิทยาลัยศัลยแพทย์แห่งประเทศ ไทยจึงได้มีมติให้ปรับแก้ไขเนื้อหาบางส่วนให้ง่ายต่อการติดตามกวามก้าวหน้าของแพทย์ประจำ บ้าน จนมาเป็นรุ่น 2.1 ในปัจจุบัน

โปรแกรมนี้ถูกพัฒนาเพื่อความสะควกของทั้งแพทย์ประจำบ้านและอาจารย์ หากมีปัญหา ในการใช้งานประการใค ขอได้โปรคแจ้งกลับมาด้วย เพื่อจะได้ปรับปรุงให้เหมาะสมยิ่งขึ้นต่อไป

> รศ. ครินทร์ โล่ห์ศิริวัฒน์ ประธานคณะอนุกรรมการฝึกอบรมและสอบ สาขาศัลยศาสตร์ทั่วไป 23 กุมภาพันธ์ 2556

# สารบัญ

| บทที่ | หัวข้อ                            | หน้า |
|-------|-----------------------------------|------|
| 1     | บทนำ                              | 4    |
| 2     | วิธีการใช้งานสำหรับแพทย์ประจำบ้าน | 5    |
| 3     | วิธีการใช้งานสำหรับอาจารย์        | 17   |
| 4     | วิธีการใช้งานสำหรับอาจารย์ผู้ดูแล | 20   |
| 5     | วิธีการใช้งานสำหรับเจ้าหน้าที่    | 22   |

## บทนำ

โปรแกรมนี้ถูกพัฒนาด้วยภาษา PHP จัดเป็น web-based application นั่นหมายถึงการใช้ งานต้องอาศัยโปรแกรม web browser ใด้แก่ Internet Explorer, FireFox, Chrome หรือ Safari เป็น ต้น ผ่านทางเครือข่าย Internet หรือ intranet สำหรับการใช้งานในปัจจุบันถูกกำหนดให้ใช้งานผ่าน Internet โดยโปรแกรมถูกติดตั้งอยู่ภายใต้ website ของราชวิทยาลัยศัลยแพทย์แห่งประเทศไทย ดังนั้นผู้ใช้งานจึงต้องเข้าสู่หน้าแรกของ website ของราชวิทยาลัยศัลยแพทย์ฯ แล้วเรียกโปรแกรมนี้ ขึ้นมาใช้งาน

คุณสมบัติของเครื่องที่จะเข้าใช้งานโปรแกรมนี้ ได้แก่ เครื่องคอมพิวเตอร์ที่สามารถติดต่อ กับ Internet ได้ รวมไปถึงอุปกรณ์ในตระกูล iOS และ Android ด้วย

# วิธีการใช้งานสำหรับแพทย์ประจำบ้าน

## เริ่มต้นใช้งาน

- เปิดโปรแกรม Web browser เช่น Internet Explorer (แนะนำ) พิมพ์ URL ที่กำหนดให้ ในช่อง address
- ใส่ ชื่อและรหัสผ่าน แล้วคลิกที่ Login โปรแกรมจะแสดงเมนูเพื่อใช้งานสำหรับแพทย์ประจำ บ้าน (แพทย์ประจำบ้านแต่ละคนจะมีสิทธิใช้งานโปรแกรมนี้ได้เพียง 4 ปีนับจากวันที่อาจารย์ ผู้ดูแลกำหนดชื่อผู้ใช้งานให้)

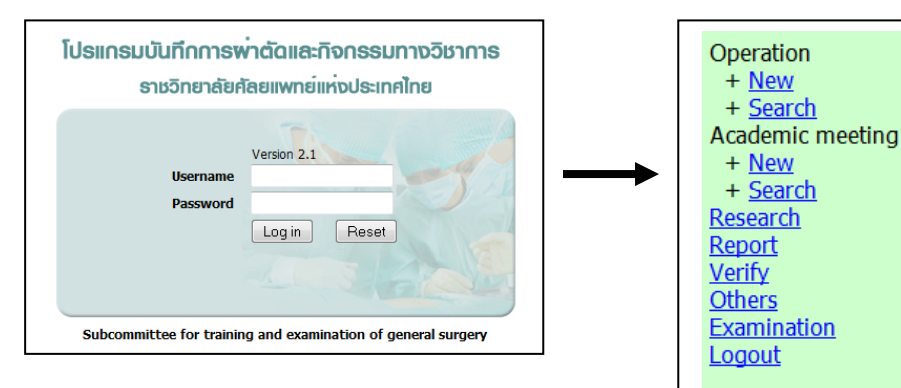

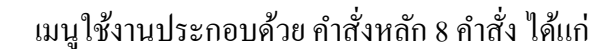

- 1) Operation ประกอบด้วยคำสั่งย่อยอีก 2 คำสั่ง ได้แก่ New, Search
- 2) Academic meeting ประกอบด้วยคำสั่งย่อยอีก 2 คำสั่ง ได้แก่ New, Search
- 3) Research ประกอบด้วยหัวข้อย่อยอีก 2 หัวข้อ ได้แก่ Research Activities และ Reports
- 4) Report ประกอบด้วยรายงาน 5 รายการ ได้แก่ Summary Operative records, Operative procedures, Academic activities, Operative records และ Summary of operative experiences
- 5) Verify สำหรับแพทย์ประจำบ้านแล้ว ไม่มีสิทธิใช้คำสั่งนี้
- Others ประกอบด้วยคำสั่งย่อย 1 คำสั่ง ได้แก่ คำสั่งแก้ไขข้อมูลส่วนตัว สำหรับใช้ในการ แก้ไขชื่อ-สกุล ชื่อผู้ใช้งาน และรหัสผ่าน ด้วยตนเอง
- 7) Examination ใช้เพื่อดูผลการสอบต่าง ๆ ของตนเอง ซึ่งเจ้าหน้าที่ของราชวิทยาลัย ศัลยแพทย์ฯ จะดำเนินการบันทึกผลการสอบของแพทย์ประจำบ้านแต่ละคนลงใน ฐานข้อมูล หลังจากสิ้นสุดการสอบ
- Logout สำหรับปิดการใช้งานโปรแกรมนี้ และเนื่องจากมีการตั้งค่า cookies เพื่อใช้ในการ ระบุตัวตนของผู้ใช้งาน จึงต้องเรียกกำสั่งนี้เมื่อต้องการออกจากโปรแกรมเสมอ ก่อนปิด โปรแกรม browser มิฉะนั้นอาจถูกผู้อื่นสวมรอยใช้งานแทนได้

## การใช้งานเมนู Operation

#### <u> คำสั่ง "New"</u>

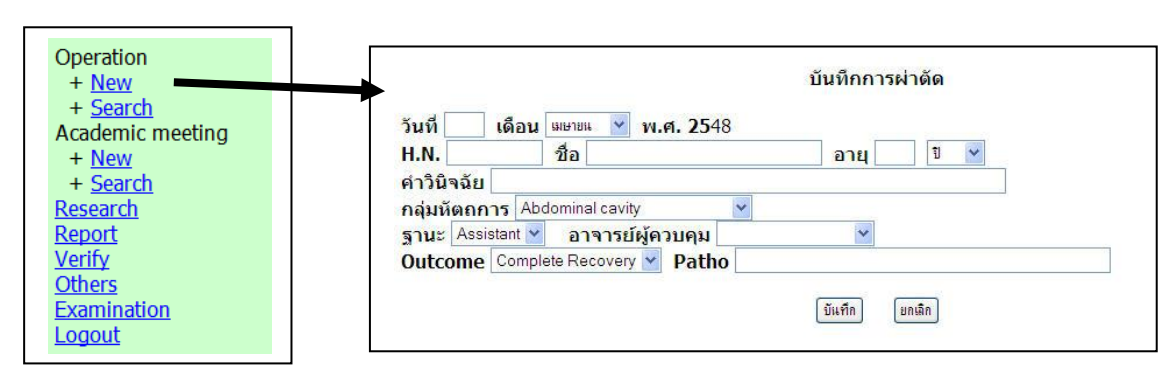

- เริ่มจากคลิกที่ "New" โปรแกรมจะแสดงแบบฟอร์มเพื่อให้บันทึกข้อมูลการผ่าตัด ซึ่ง ประกอบด้วยข้อมูลเกี่ยวกับ
  - วันที่ทำการผ่าตัด ให้ใส่วันที่ แล้วเลือกเดือนโดยกลิกที่ปุ่มลูกศรลง โดยโปรแกรมจะยอม ให้ใส่ข้อมูลข้อนหลังได้ไม่เกิน 3 เดือน ในกรณีที่ข้ามปี พ.ศ. โปรแกรมจะแสดงปี พ.ศ. ให้ เลือกเช่นเดียวกับการเลือกเดือน
  - H.N. ของผู้ป่วย ในกรณีที่ประกอบด้วยตัวอักษรภาษาอังกฤษและตัวเลข โปรแกรมจะทำ การเปลี่ยนตัวอักษรภาษาอังกฤษเป็นตัวพิมพ์ใหญ่ให้โดยอัตโนมัติ
  - 3. ชื่อ ให้พิมพ์กำนำหน้าชื่อ เว้นช่องว่าง พิมพ์ชื่อ แถ้วเว้นช่องว่าง สุดท้ายพิมพ์นามสกุล
  - 4. อายุ ใส่ตัวเลขลงไปในช่องว่าง แล้วเลือกหน่วยของอายุ (ปี เดือน และวัน)
  - คำวินิจฉัย พิมพ์คำวินิจฉัยที่ใช้เป็นประจำ (clinical term) หรือถ้ามีความเข้าใจเกี่ยวกับรหัส ICD ก็สามารถพิมพ์คำวินิจฉัยตามแบบฉบับ ICD ซึ่งจะทำให้การให้รหัสในภายหลังของ เจ้าหน้าที่สะควกมากยิ่งขึ้น
  - กลุ่มหัตถการ มีตัวเลือกทั้งสิ้น 21 กลุ่มใหญ่ ซึ่งเป็นการจัดตามกลุ่มหัตถการผ่าตัดที่กำหนด ไว้ในคู่มือแพทย์ประจำบ้าน ในกรณีที่ไม่สามารถระบุกลุ่มได้ ให้เลือกตัวเลือกสุดท้าย "ไม มีตัวเลือก/ ระบุไม่ได้"
  - 7. ฐานะ ให้เลือกว่าอยู่ในฐานะ Surgeon, First assistant หรือ Assistant
  - อาจารย์ผู้ควบคุม สามารถเลือกอาจารย์ที่อยู่ในสถาบันเดียวกัน ในกรณีที่ไปเรียนที่สถาบัน
     อื่นเป็นการชั่วคราว ให้เลือกตัวเลือกสุดท้าย "อาจารย์ที่โรงพยาบาลอื่น"
  - 9. Outcome ประกอบด้วยตัวเลือก 5 ตัวเลือก ใด้แก่ Complete recovery, Improved, Not Improved, Against Advice และ Death
  - 10. Patho พิมพ์ผลสรุปรายงานทางพยาธิวิทยาของชิ้นเนื้อที่ได้จากการผ่าตัด

- เมื่อบันทึกข้อมูลครบแล้ว คลิกที่ปุ่ม "บันทึก" แต่ถ้าต้องการถ้างสิ่งที่พิมพ์ไว้ในแบบฟอร์ม ทั้งหมด ให้คลิกที่ปุ่ม "ยกเลิก"
- ถ้าใส่ข้อมูลไม่ครบทุกช่อง (ยกเว้น Patho) หรือใส่วันที่ผิดที่ไม่มีในปฏิทิน เช่น วันที่ 30 กุมภาพันธ์ เป็นต้น โปรแกรมจะแสดงหน้าจอเตือนให้ย้อนกลับไปใส่ข้อมูลให้ครบ หรือแก้ไข ให้ถูกต้อง ซึ่งเราจะสามารถย้อนกลับไปที่แบบฟอร์มเดิม โดยการคลิกที่ปุ่ม "Back" หรือ รูป ลูกศรชี้ซ้าย

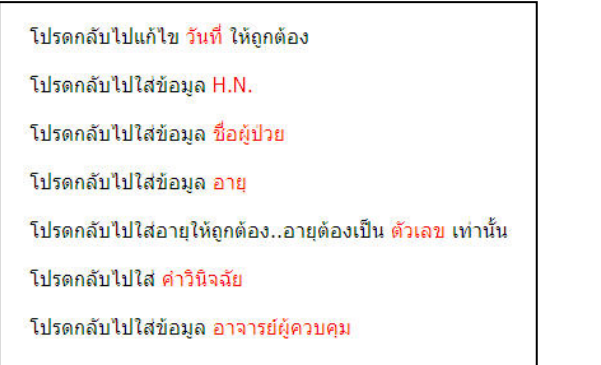

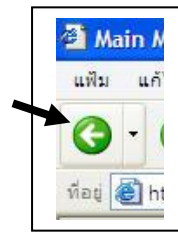

ถ้าข้อมูลครบและถูกต้อง โปรแกรมจะแสดงแบบฟอร์มที่สอง โดยมีข้อมูลจากแบบฟอร์มที่
 หนึ่ง และเพิ่มตัวเลือกสำหรับหัตถการย่อยภายในกลุ่มหัตถการที่ได้เลือกไว้จากแบบฟอร์มที่
 หนึ่ง รวมทั้งรายชื่ออาจารย์ของสถาบันอื่น ในกรณีที่เลือก "อาจารย์ที่โรงพยาบาลอื่น"

|                                                                                                    | <mark>บันทึกการผ่าตัด</mark>               |
|----------------------------------------------------------------------------------------------------|--------------------------------------------|
| วันที่ 1 เดือน เมษายน พ.ศ. 2548<br>H.N. AA1000 ชื่อผู้ป่วย นาย ทดสอบ ถูกเ<br>คำวินิจฉัย Cholangiocarcinoma<br>กลุ่มหัตถการ Hepatobiliary & pancreas | ต้อง อ <mark>ายุ</mark> 25 ปี              |
| หัตถการ (เพิ่ม)<br>ฐานะ Assistant อาจารย์ผู้ควบคุม เพลเ<br>Outcome Complete Recovery Patho ไ                                                        | รื่องทอง<br>ม่มีข้อมูล<br>ขึ้นอันการบันทึก |

- ในกรณีที่มีหัตถการผ่าตัดนอกเหนือจากที่ได้กำหนดไว้ในตัวเลือก สามารถพิมพ์เพิ่มได้ในช่อง
   "หัตถการ (เพิ่ม)" โดยพิมพ์เป็นคำที่ใช้ประจำ (clinical term) หรือคำตามรูปแบบของ ICD ซึ่ง
   จะทำให้การให้รหัสในภายหลังของเจ้าหน้าที่สะดวกมากยิ่งขึ้น
- ในกรณีที่มีข้อมูลผิดพลาด สามารถกลิกที่ปุ่ม "Back" หรือ รูปลูกศรชี้ซ้าย เพื่อกลับไปแก้ไข ข้อมูลที่แบบฟอร์มที่หนึ่งได้
- เมื่อตรวจสอบว่าข้อมูลถูกต้อง ครบถ้วนแล้ว ให้คลิกที่ปุ่ม "ยืนยันการบันทึก" เพื่อบันทึกข้อมูล ทั้งหมคเข้าไปในฐานข้อมูล

## <u> คำสั่ง "Search"</u>

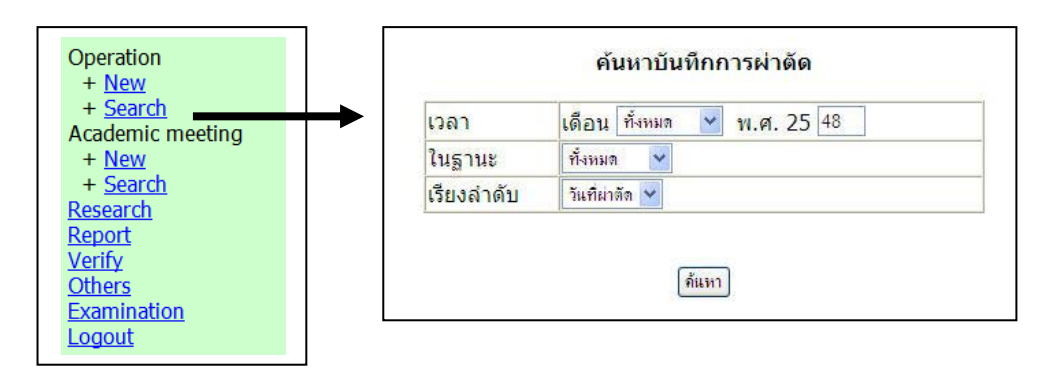

- คลิกที่คำสั่ง "Search" โปรแกรมจะแสดงหน้าจอ ค้นหาบันทึกการผ่าตัด โดยสามารถกำหนด เงื่อนไขในการค้นหาได้ตามช่วงเวลา ฐานะ และให้แสดงผลเรียงตามลำดับของวันที่ผ่าตัด หรือ H.N. ของผู้ป่วย
- เมื่อกำหนดเงื่อนไขเรียบร้อยแล้ว คลิกที่ปุ่ม "ค้นหา" โปรแกรมจะแสดงรายการออกมาใน รูปแบบตาราง หน้าละ 20 รายการ ในกรณีที่มีข้อมูลมากกว่า 20 รายการ โปรแกรมจะแสดง Record number ถ้าต้องการดูข้อมูลรายการที่ 21-40 ให้คลิกเลือก 21-40 แล้วคลิกที่ปุ่ม show

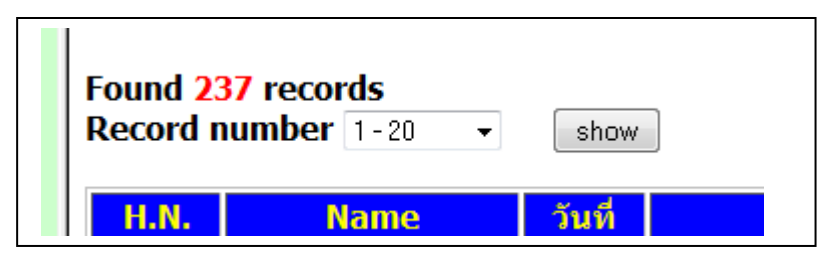

- ในตารางจะแสดงข้อมูลเกี่ยวกับ H.N., ชื่อ, วันที่ผ่าตัด, Diagnosis, Procedure และฐานะของ แพทย์ประจำบ้านในการผ่าตัดนั้น
- ในส่วนท้ายของแต่ละรายการ จะมี icons คังนี้
  - รูปสัญญาณไฟจราจร ถ้าเป็นสีแดง แสดงว่า อาจารย์ผู้ควบคุมยังไม่ได้ยืนยันว่ารายการนี้ ถูกต้อง ถ้าเป็นสีเขียว แสดงว่า อาจารย์ผู้ควบคุมยืนยันแล้วว่ารายการนี้ถูกต้อง
  - รูปปากกา เป็นปุ่มคำสั่งสำหรับการแก้ไขข้อมูลในรายการนั้น อย่างไรก็ตามต้องทำการ แก้ไขภายใน 1 เดือนนับจากวันที่บันทึกรายการ หรือก่อนที่อาจารย์จะทำการยืนยัน ถ้า อาจารย์ยืนยันไปแล้ว จะไม่สามารถแก้ไขได้อีก
  - รูปถังขยะ เป็นปุ่มกำสั่งสำหรับลบรายการนี้ออกไป ซึ่งต้องกระทำก่อนที่อาจารย์จะทำการ ยืนยัน ถ้าอาจารย์ยืนยันไปแล้ว จะไม่สามารถลบรายการคังกล่าวออกได้
- ในกรณีที่พบข้อผิดพลาดในรายการบันทึกการผ่าตัด แต่เกิน 1 เดือนนับจากวันที่บันทึกรายการ ดังกล่าวแล้ว แพทย์ประจำบ้านต้องลบรายการนั้นทิ้ง แล้วทำการบันทึกใหม่ทั้งหมดแทน แต่

ทั้งนี้ต้องก่อนที่อาจารย์จะทำการยืนยัน หากอาจารย์ได้ยืนยันไปแล้ว ก็ต้องแจ้งให้อาจารย์ผู้ดูแล แพทย์ประจำบ้านเป็นผู้ทำการลบรายการดังกล่าวให้แทน

แบบฟอร์มสำหรับแก้ไขข้อมูลนั้น เป็นเช่นเดียวกันกับแบบฟอร์มที่หนึ่งและสองของการ
 บันทึกข้อมูลใหม่ แต่จะมีข้อมูลที่บันทึกไว้แล้วแสดงให้เห็นเพื่อแก้ไขต่อไป

#### การใช้งานเมนู Academic meeting

<u> คำสั่ง "New"</u>

| Operation<br>+ <u>New</u>                                                                                                    | บันทึกกิจกรรมทางวิชาการ                                                                                                    |
|----------------------------------------------------------------------------------------------------|----------------------------------------------------------------------------------------------------|
| + <u>Search</u><br>Academic meeting<br>+ <u>New</u><br>+ <u>Search</u><br><u>Research</u><br><u>Report</u><br><u>Verify</u><br><u>Others</u><br><u>Examination</u><br><u>Logout</u> | กิจกรรม ประชุมวิชาการในประเทศ ♥<br>ในฐานะ Attendant ♥<br>ดั้งแต่วันที่ เดือน มกราคม ♥ พ.ศ. 25 48<br>ถึงวันที่ เดือน มกราคม ♥ พ.ศ. 25 48<br>หัวข้อ<br>สถานที |
|                                                                                                    | ขันทึก ยกลึก<br>[เลือกจากตารางกิจกรรมทางวิชาการ]                                                                                                    |

- เมื่อคลิกที่คำสั่ง "New" โปรแกรมจะแสดงแบบฟอร์มสำหรับบันทึกข้อมูลใหม่ ซึ่ง ประกอบด้วย
  - 1. กิจกรรม โดยมีตัวเลือกดังต่อไปนี้
    - 1.1) ประชุมวิชาการในประเทศ หมายถึง การประชุมวิชาการ ที่มีสถานที่จัดอยู่ ภายในประเทศไทย แม้ว่าจะเป็นการประชุม International ก็ตาม เช่น IASG postgraduate course ซึ่งจัดเป็นประจำทุกปี ในจังหวัดขอนแก่น หรือจังหวัด กรุงเทพมหานคร เป็นต้น
    - 1.2) ประชุมวิชาการต่างประเทศ หมายถึง การประชุมวิชาการ ที่มีสถานที่จัดอยู่นอก ประเทศไทย แม้ว่าจะจัดโดยหน่วยงาน หรือองค์กรต่าง ๆ ของประเทศไทยก็ตาม เช่น การประชุมวิชาการที่จัดโดยชมรมศัลยแพทย์ภาคตะวันออกเฉียงเหนือ ที่เวียงจันทน์ ประเทศลาว เป็นต้น
    - 1.3) ประชุมอื่น ๆ หมายถึง การประชุมใด ๆ ที่ไม่ได้มีจุดมุ่งหมายเพื่อความรู้ทางการแพทย์ เช่น การประชุมเชิงปฏิบัติการ เรื่องการพัฒนาคุณภาพการบริการในโรงพยาบาล เป็น ต้น
    - 1.4) อบรม/ดูงานในประเทศ หมายถึง การเข้าร่วมอบรมในหลักสูตร หรือไปดูงานที่ โรงพยาบาล/สถาบันอื่น ที่อยู่ภายในประเทศ เช่น ไปอบรมในหน่วยศัลยศาสตร์ ตกแต่ง ที่คณะแพทยศาสตร์ศิริราชฯ เป็นเวลา 3 เดือน เป็นต้น
    - 1.5) อบรม/ดูงานต่างประเทศ หมายถึง การเข้าร่วมอบรมในหลักสูตร หรือไปดูงานที่ โรงพยาบาล/สถาบันอื่น ที่อยู่ต่างประเทศ

- 1.6) บริการวิชาการ หมายถึง การให้บริการรักษาพยาบาลผู้ป่วย นอกเหนือไปจากที่ ปฏิบัติงานตามปกติ เช่น เข้าร่วมโครงการศัลยแพทย์อาสา ที่จังหวัดสกลนคร เป็นต้น
   1.7) ศิลปวัฒนธรรม หมายถึง การเข้าร่วมในงานประเพณีต่าง ๆ เช่น งานสงกรานต์ เป็นต้น
- 2. ฐานะ ซึ่งมีตัวเลือกให้ 3 ตัวเลือก ใด้แก่ attendant, speaker และ discussant
- 3. ระยะเวลาที่เข้าร่วมกิจกรรม โดยบันทึกวันที่เริ่มต้นและสิ้นสุด
- 4. หัวข้อ
- 5. สถานที่
- เมื่อใส่ข้อมูลครบแล้ว ให้คลิกที่ปุ่ม "บันทึก" แต่ถ้าต้องการล้างข้อมูลที่ใส่ไว้ ให้คลิกที่ปุ่ม "ยกเลิก"
- นอกจากการบันทึกข้อมูลโดยตรงแล้ว ยังสามารถใช้คำสั่ง "เลือกจากตารางกิจกรรมทาง วิชาการ" เพื่อเลือกกิจกรรมทางวิชาการที่เจ้าหน้าที่ราชวิทยาลัยบันทึกให้ ซึ่งโดยทั่วไปจะเป็น กิจกรรมที่ราชวิทยาลัยศัลยแพทย์ฯ สมาคม หรือชมรมของศัลยแพทย์ต่าง ๆ เป็นเจ้าภาพ อย่างไรก็ตามสำหรับกิจกรรมที่จัดเป็นประจำภายในสถาบันฝึกอบรมแต่ละแห่ง ก็สามารถให้ เจ้าหน้าที่ในแต่ละแห่งบันทึกไว้ล่วงหน้า เพื่อให้แพทย์ประจำบ้านมาเลือกในภายหลัง หรือจะ บันทึกแทนแพทย์ประจำบ้านก็ได้ (รายละเอียดอยู่ในคู่มือการใช้งาน สำหรับเจ้าหน้าที่ธุรการ)

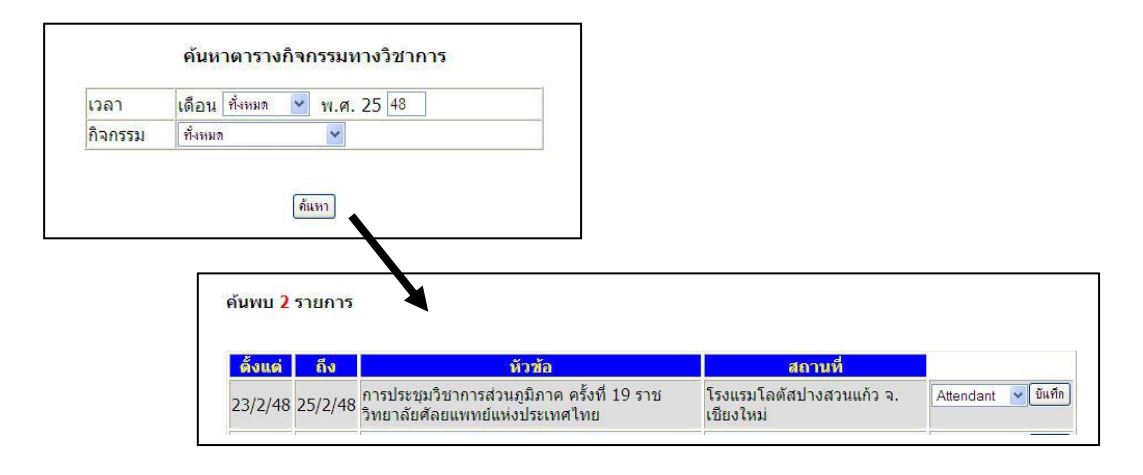

- เมื่อคลิกที่คำสั่ง "เลือกจากตารางกิจกรรมทางวิชาการ" โปรแกรมจะแสดงหน้าจอให้กำหนด
   เงื่อนไขในการค้นหาตารางกิจกรรมทางวิชาการ ได้แก่ ช่วงเวลาที่จัดกิจกรรม และประเภทของ
   กิจกรรม เมื่อกำหนดเงื่อนไขแล้ว คลิกที่ปุ่ม "ค้นหา"
- โปรแกรมจะแสดงรายการกิจกรรมทางวิชาการที่มีการกำหนดไว้ถ่วงหน้า โดยในช่องท้ายสุด จะมีตัวเลือกให้แพทย์ประจำบ้านเลือกว่าจะเข้าร่วมกิจกรรมดังกล่าวในฐานะอะไร เมื่อเลือก แล้ว คลิกที่ปุ่ม "บันทึก"
- ในกรณีที่แพทย์ประจำบ้านได้บันทึกกิจกรรมจากตารางกิจกรรมทางวิชาการไปแล้ว ในช่อง ท้ายสุดของรายการนั้น จะแสดงข้อความว่า "บันทึกแล้ว" แทนเพื่อป้องกันการบันทึกซ้ำ

| ตั้งแต่ | ถึง     | ทีวข้อ                                                                        | สถานที่                               |                        |
|---------|---------|-------------------------------------------------------------------------------|---------------------------------------|------------------------|
| 23/2/48 | 25/2/48 | การประชุมวิชาการส่วนภูมิภาค ครั้งที่ 19 ราชวิทยาลัย<br>สัลยแพทย์แห่งประเทศไทย | โรงแรมโลตัสปางสวนแก้ว จ.<br>เชียงใหม่ | บันท <i>ึก</i><br>แล้ว |

## <u>คำสั่ง "Search"</u>

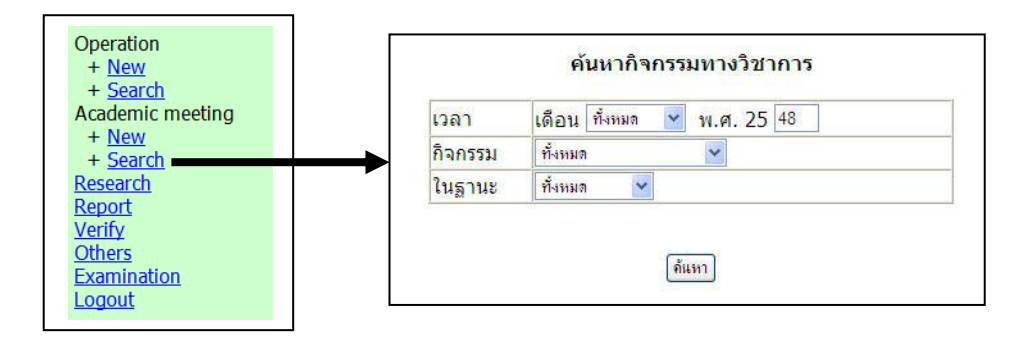

 เมื่อกลิกที่กำสั่ง "Search" โปรแกรมจะแสดงหน้าจอให้กำหนดเงื่อนไขในการค้นหา อันได้แก่ ช่วงเวลาที่จัดกิจกรรม ประเภทของกิจกรรม และฐานะของแพทย์ประจำบ้าน ในการเข้าร่วม กิจกรรมนั้น เมื่อเลือกแล้ว ให้กลิกที่ปุ่ม "ค้นหา"

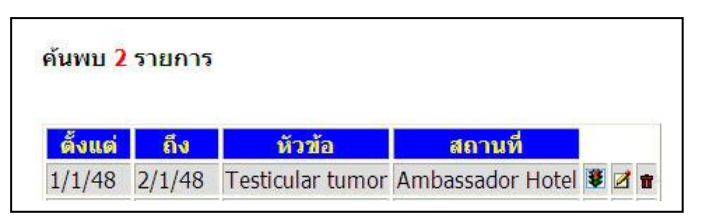

- โปรแกรมจะแสดงรายการกิจกรรมที่ค้นพบ โดยในช่องท้ายสุดมีปุ่มคำสั่ง 3 ปุ่ม ได้แก่
  - รูปสัญญาณไฟจราจร ถ้าเป็นสีแดง แสดงว่ายังไม่ได้รับการยืนยันจากอาจารย์ผู้ดูแลแพทย์ ประจำบ้าน ถ้าเป็นสีเขียว แสดงว่าได้รับการยืนยันแถ้ว
  - รูปปากกา ใช้ในกรณีที่ต้องการแก้ไขรายละเอียดภายในรายการนั้น ซึ่งสามารถแก้ไขได้ถ้า รายการนั้นยังไม่ได้รับการยืนยัน
  - รูปถังขยะ ใช้ในกรณีที่ต้องการลบรายการดังกล่าว ซึ่งสามารถกระทำได้ ถ้ารายการนั้นยัง ไม่ได้รับการยืนยัน
- แบบฟอร์มสำหรับการแก้ไขข้อมูลนั้น เป็นเช่นเดียวกับแบบฟอร์มที่บันทึกข้อมูลใหม่ เพียงแต่ มีรายละเอียดแสดงในแบบฟอร์มร่วมด้วย เพื่อใช้ในการแก้ไข

## การใช้งานเมนู Research

1. เมื่อคลิกที่คำสั่ง Research โปรแกรมจะแสดงหัวข้อย่อย 2 ส่วนได้แก่ Research Activities และ

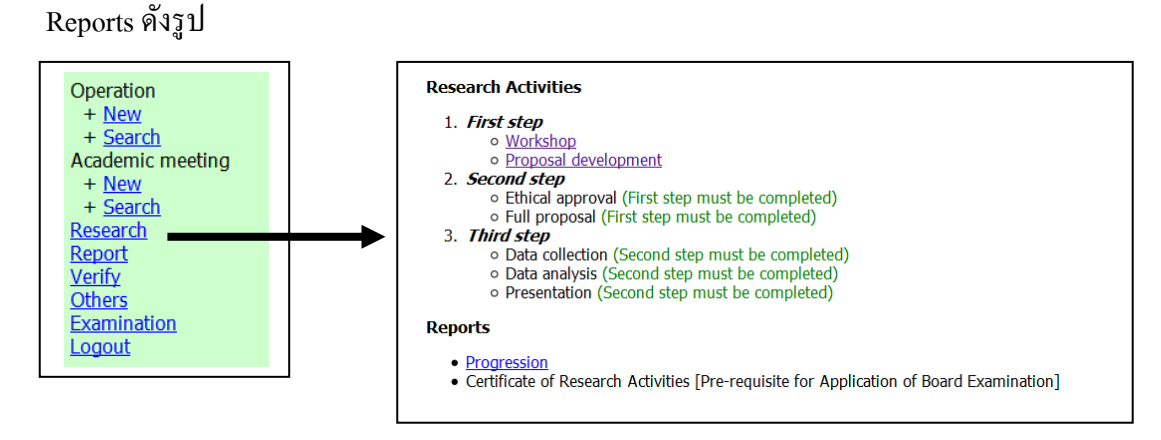

- สำหรับ Research Activities แบ่งออกเป็น 3 ขั้นตอน โดยแพทย์ประจำบ้านต้องบันทึกข้อมูล ตามลำดับ หากยังบันทึกข้อมูลในขั้นตอนแรกไม่เสร็จ จะไม่สามารถบันทึกข้อมูลในขั้นตอนที่ สองได้
- 3. ในขั้นตอนแรกประกอบด้วย 2 คำสั่งได้แก่
  - 3.1 Workshop เมื่อกลิกที่คำสั่งนี้ โปรแกรมจะแสดงหน้าจอให้บันทึกวันที่จบการอบรมเชิง ปฏิบัติการ "ความรู้พื้นฐานทางการวิจัย" ซึ่งคณะกรรมการวิจัยของราชวิทยาลัย ศัลยแพทย์แห่งประเทศไทยจัดขึ้น เมื่อบันทึกวันที่เสร็จสิ้นแล้ว จะให้ upload ไฟล์สำเนา ใบรับรองผ่านการอบรมไปเก็บไว้ที่เครื่องคอมพิวเตอร์แม่ข่ายของราชวิทยาลัยศัลยแพทย์ แห่งประเทศไทย ดังรูป

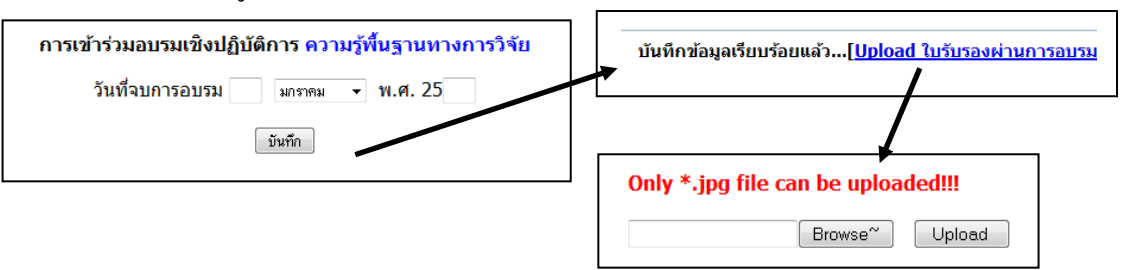

เมื่อ upload สำเนาใบรับรองเสร็จแล้ว คลิกที่ Workshop อีกครั้งหนึ่ง โปรแกรมจะ แสดงคำสั่งเพิ่มอีก 3 คำสั่ง ได้แก่ Show Certificate, Change Date และ Change Certificate เพื่อแก้ไขวันที่และสำเนา อย่างไรก็ตามหากอาจารย์ที่ปรึกษาได้ตรวจสอบ และยืนยันข้อมูลแล้ว โปรแกรมจะทำการล็อคข้อมูลไม่ให้แก้ไขเพิ่มเติมได้อีก 3.2 Proposal development เมื่อคลิกที่คำสั่งนี้ โปรแกรมจะแสคงหน้าจอให้บันทึกข้อมูล เบื้องต้นของโครงร่างวิจัย ดังรูป

| โครงการวิจัยของแพทย์ประจำบ้าน                                     |                                        | การเขียนโครงร่างวิจัยของ กฤษกร จริงจิตร                                                                                                    |
|-------------------------------------------------------------------|----------------------------------------|----------------------------------------------------------------------------------------------------|
|                                                                   | อาจารย์ที่ปรึกษา                       | <ul> <li>ชุมิเลี้ยงและกระเบา (สามาร์ (สามาร์ (<br/>สามาร์ (สามาร์ (<br/>สามาร์ (สามาร์ (สามาร์ (สามาร์ (สามาร์ (สามาร์ (สามาร์ (สามาร์ (สามาร์ (สามาร์ (สามาร์ (สามาร์ (สามาร์ (สามาร์ (สามาร์ (สามาร์ (สามาร์ (สามาร์ (สามาร์ (สามาร์ (สามาร์ (สามาร์ (สามาร์ (สามาร์ (สามาร์ (สามาร์ (สามาร์ (สามาร์ (<br/>สามาร์ (สามาร์ (สามาร์ (สามาร์ (สามาร์ (สามาร์ (สามาร์ (สามาร์ (สามาร์ (สามาร์ (สามาร์ (สามาร์ (สามาร์ (สามาร์ (สามาร์ (สามาร์ (สามาร์ (สามาร์ (สามาร์ (สามาร์ (สามาร์ (สามาร์<br/>(สามาร์ (สามาร์ (สามาร์ (สามาร์ (สามาร์ (สามาร์ (สามาร์ (สามาร์ (สามาร์ (สามาร์ (สามาร์ (สามาร์ (สามาร์ (สามาร์ (สามาร์ (สามาร์ (สามาร์ (สามาร์ (สามาร์ (สามาร์ (สามาร์ (สามาร์ (สามาร์<br/>(สามาร์ (สามาร์ (สามาร์ (สามาร์ (สามาร์ (สามาร์ (สามาร์ (สามาร์ (สามาร์ (สามาร์ (สามาร์ (สามาร์ (สามาร์ (สามาร์ (สามาร์ (สามาร์ (สามาร์ (สามาร์ (สามาร์ (สามาร์ (สามาร์ (สามาร์ (สามาร์ (สามาร์ (สามาร์<br/>(สามาร์ (สามาร์ (สามาร์ (สามาร์ (สามาร์ (สามาร์ (สามาร์ (สามาร์ (สามาร์ (สามาร์ (สามาร์ (สามาร์ (สามาร์ (สามาร์<br/>(สามาร์ (สามาร์ (สามาร์ (สามาร์ (สามาร์ (สามาร์ (สามาร์ (สามาร์ (สามาร์ (สามาร์ (สามาร์ (สามาร์ (สามาร์ (สามาร์ (สามาร์ (สามาร์ (สามาร์ (สามาร์ (สามาร์ (สามาร์ (สามาร์ (สามาร์<br/>(สามาร์ (สามาร์ (สามาร์ (สามาร์ (สามาร์ (สามาร์ (สามาร์ (สามาร<br/>(สามาร์ (สามาร์ (สามาร์ (สามาร์ (สามาร์ (สามาร์ (สามาร์ (สามาร์ (สามาร์ (สามาร์<br/>(สามาร์ (สามาร์ (สามาร์ (สามาร์ (สามาร์ (สามาร์ (สามาร์ (สามาร์ (สามาร์ (สามาร์ (สามาร์ (สามาร์ (สามาร์ (สามาร์ (สามาร์ (สามาร์ (สามาร์ (สามาร์<br/>(สามารถาร</li></ul> |
| <mark>ยังไม่มีข้อมูล !!!</mark> <u>[ลงทะเบียนโครงการวิจัยไหม่</u> | ชื่อเรื่อง                             |                                                                                                    |
|                                                                   | วัดถุประสงค์หลัก                       |                                                                                                    |
|                                                                   | วัดถุประสงค์ที่ 2                      |                                                                                                    |
|                                                                   | วัตถุประสงค์ที่ 3<br>วัตถุประสงค์ที่ 4 |                                                                                                    |
|                                                                   | งตรุบจอสงคท 4                          |                                                                                                    |
|                                                                   | 9116118379U                            |                                                                                                    |
|                                                                   |                                        | Sufn andn                                                                                                    |

เมื่อบันทึกโครงร่างวิจัยแล้ว คลิกที่ Proposal development อีกครั้ง โปรแกรมจะ แสดงหน้าจออีกแบบหนึ่ง เพื่อใช้ในการติดตามความก้าวหน้าของโครงการวิจัย ดังรูป

|                                              | โครงการวิจัยของแพทย์ประจำบ้าน                                |
|----------------------------------------------|--------------------------------------------------------------|
| อาจารย์ที่ปรึกษา                             | พจน์ชวิทย์ อภินิเวศ                                          |
| <i>การเขียนโครงร่างวิจัย</i> (First step)    | ยังไม่ได้รับการตรวจสอบ !!! <u>[เพิ่มเติม / แก้ไข ข้อมุล]</u> |
| <i>โครงการวิจัยฉบับสมบูรณ์</i> (Second step) | ยังไม่ได้รับการตรวจสอบ !!![เพิ่มเติม / แก้ไข ข้อมูล]         |

4. เมื่อบันทึกข้อมูลในขั้นตอนแรกครบทั้งสองส่วนแล้ว กำสั่งในขั้นตอนที่สองก็จะปรากฏขึ้นมา ประกอบด้วย Ethical approval และ Full proposal ซึ่งจะมีรายละเอียดคล้ายกับขั้นตอนแรก ดัง .

| ູງ | ป |  |
|----|---|--|
|    |   |  |

|                                                            | การเขียนโครงร่างวิจัยของ กษมา นิถประภา |
|------------------------------------------------------------|----------------------------------------|
| อาจารย์ที่ปรึกษา                                           | กมลวรรณ เจนวิถีสุข 🖃                   |
| ชื่อเรื่อง                                                 |                                        |
| วัตถุประสงค์หลัก                                           |                                        |
| วัตถุประสงค์ที่ 2<br>วัตถุประสงค์ที่ 3<br>วัตถประสงค์ที่ 4 |                                        |
| ศาถามวิจัย                                                 |                                        |
| รูปแบบการวิจัย                                             |                                        |
| วัสดุและวิธีการ                                            |                                        |
| รายละเอียด                                                 |                                        |
| สถิติ                                                      |                                        |
| Feasibility                                                |                                        |
| Evidence                                                   |                                        |
| Appraisal                                                  |                                        |
|                                                            |                                        |

บันทึก ยกเลิก)

- 5. เช่นเดียวกัน เมื่อบันทึกข้อมูลในขั้นตอนที่สองครบทั้งสองส่วนแล้ว โปรแกรมจะแสดงคำสั่ง ภายในขั้นตอนที่สามขึ้นมา ประกอบด้วย Data collection, Data analysis และ Presentation
- ในส่วนของ Reports นั้น คำสั่งที่ใช้งานได้คือ Progression ซึ่งเป็นเหมือนรายงานสรุป ความก้าวหน้าของประสบการณ์วิจัยทั้งหมด ดังรูป

| Research Activities ของ กฤษกร จริงจิตร<br>Mentor's name: พอบ์ชวิทย์ อภิมิเวศ |                |                |  |  |  |  |
|------------------------------------------------------------------------------|----------------|----------------|--|--|--|--|
| Activities                                                                   | Action         | Verification   |  |  |  |  |
| Research workshop                                                            | [Show]         | [Not Verified] |  |  |  |  |
| Proposal development                                                         | [Show]         | [Not Verified] |  |  |  |  |
| Ethical approval                                                             | [Show]         | [Not Verified] |  |  |  |  |
| Full proposal                                                                | [Show]         | [Not Verified] |  |  |  |  |
| Presentation                                                                 | [ <u>Add</u> ] | [Not Verified] |  |  |  |  |

 สุดท้ายเมื่อแพทย์ประจำบ้านบันทึกข้อมูลทั้งหมด และอาจารย์ที่ปรึกษาได้ตรวจสอบและยืนยัน แล้ว กำสั่งสุดท้ายคือ Certificate of Research Activities จึงจะปรากฏขึ้น เพื่อให้พิมพ์ใบรับรอง ประสบการณ์วิจัย เพื่อเป็นหลักฐานประกอบการสมักรสอบเพื่อวุฒิบัตร

## การใช้งานเมนู Report

<u> คำสั่ง "Summary Operative records"</u>

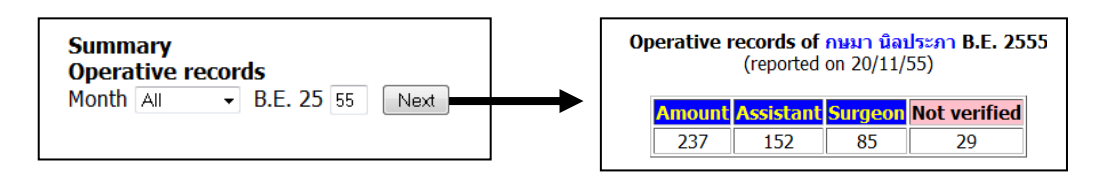

 เมื่อกลิกที่ปุ่ม "Next" โปรแกรมจะแสดงจำนวนการผ่าตัดของแพทย์ประจำบ้านในแต่ละปี ซึ่ง สามารถเลือกได้ว่าจะให้แสดงเป็นปี พ.ศ. หรือ ปีการศึกษา พร้อมทั้งจำนวนรายการที่ยังไม่ได้ รับการยืนยันจากอาจารย์ เพื่อให้แพทย์ประจำบ้านสามารถทบทวนได้ว่าตนเองได้เข้าร่วมการ ผ่าตัดใดไปบ้างแล้ว และใช้ในการแจ้งเตือนอาจารย์ผู้กวบคุม เพื่อให้เข้ามาทำการยืนยันรายการ ดังกล่าวให้เรียบร้อย (รายละเอียดวิธีการยืนยัน อยู่ในกู่มือสำหรับอาจารย์)

<u> คำสั่ง "Operative procedures"</u>

- เมื่อเรียกใช้กำสั่งนี้ โปรแกรมจะทำการสรุปจำนวนการผ่าตัด จำแนกตามกลุ่มหัตถการ ดังรูป

| <b>imary of operative experi</b><br>(Reported | on 20/11/5 | <mark>เมา นิลปร</mark> ะ<br>5) | ะภา B. | E. 2 |
|-----------------------------------------------|------------|--------------------------------|--------|------|
| Procedures                                    | Assistant  | Surgeon                        | Total  |      |
| Abdominal cavity                              | 13         | 2                              | 15     |      |
| Abdominal wall                                | 7          | 4                              | 11     |      |
| Amputation                                    | 0          | 1                              | 1      |      |
| Appendix                                      | 6          | 14                             | 20     |      |
| Breast & endocrine                            | 18         | 1                              | 19     |      |
| Colon, rectum, anus                           | 12         | 10                             | 22     |      |
| Endoscopy                                     | 5          | 16                             | 21     |      |

ในช่องท้ายสุด มีปุ่มคำสั่งเพื่อแสดงหัตถการต่าง ๆ ภายในกลุ่มหัตถการ เมื่อคลิกที่ปุ่มดังกล่าว
 โปรแกรมจะแสดงจำนวนเป็นรายหัตถการ

<u> คำสั่ง "Academic activities"</u>

- เมื่อเรียกใช้คำสั่งนี้ โปรแกรมจะแสดงรายการประชุมทางวิชาการที่ได้เข้าร่วม ดังรูป

| พ.ศ. | รวม | ในประเทศ | ต่างประเทศ | อื่นๆ | Speaker | Discussant | ไม่ยืนยัน |
|------|-----|----------|------------|-------|---------|------------|-----------|
| 2548 | 2   | 2        | 0          | 0     | 0       | 0          | 2         |

# วิธีการใช้งานสำหรับอาจารย์

## เริ่มต้นใช้งาน

- เปิดโปรแกรม Web browser เช่น Internet Explorer พิมพ์ URL ที่กำหนดให้ ในช่อง address
- ใส่ ชื่อและรหัสผ่าน แล้วกลิกที่ Login โปรแกรมจะแสดงเมนูเพื่อใช้งานสำหรับอาจารย์
- เมนูใช้งานหลักเป็นเช่นเดียวกับของแพทย์ประจำบ้าน ดังนั้นในที่นี้จึงขออธิบายเฉพาะส่วนที่ แตกต่างกัน ขอให้ผู้ใช้งานศึกษาวิธีการใช้งานสำหรับแพทย์ประจำบ้านประกอบด้วย
- อาจารย์สามารถใช้คำสั่ง "Operation" เพื่อบันทึกและค้นหาบันทึกการผ่าตัดได้ โดยมีส่วนที่ แตกต่างจากแพทย์ประจำบ้านคือ สามารถกำหนดชื่อของแพทย์ประจำบ้านแต่ละคนร่วมไปกับ คำสั่งดังกล่าวได้

| V           |              |             | . a                       |      | บันทึก  | การผ่า | ตัด   |    |  |
|-------------|--------------|-------------|---------------------------|------|---------|--------|-------|----|--|
| แพทย กฤษฎ   | า เปานาเรียง | ×           | วนท                       | เดอน | เมษายน  | ™.€    | 1. 25 | 48 |  |
| H.N.        | บี           | a 🔄         |                           |      | อาเ     | Ц      | ป     | *  |  |
| ดำวินิจฉัย  |              |             |                           |      |         |        |       |    |  |
| กลุ่มหัตถกา | 5 Abdom      | inal cavity | 0                         | *    |         |        |       |    |  |
| ฐานะ Assist | tant 🖌 💡     | อาจารย์     | ผู้ควบคุม                 |      |         | ~      |       |    |  |
| Outcome     | Complete I   | Recovery    | <ul> <li>Patho</li> </ul> |      |         |        |       |    |  |
| j.          |              |             |                           | 15   |         | -      |       |    |  |
|             |              |             |                           |      | มันชื่อ |        | 50    |    |  |

 อาจารย์สามารถใช้คำสั่ง "Academic meeting" เพื่อบันทึกและค้นหากิจกรรมทางวิชาการได้ โดยมีส่วนที่แตกต่างจากแพทย์ประจำบ้านคือ สามารถกำหนดชื่อของแพทย์ประจำบ้านแต่ละ คนร่วมไปกับกำสั่งดังกล่าวได้

| 7       | ค้นหากิจกรรมทางวิชาการ     |  |  |
|---------|----------------------------|--|--|
| แพทย์   | กฤษฎา เปานาเรียง           |  |  |
| เวลา    | เดือน ทั้งหมด 🎽 พ.ศ. 25 48 |  |  |
| กิจกรรม | ทั้งหมด 🗸                  |  |  |
| ในฐานะ  | ทั้งหมด 😽                  |  |  |

 อาจารย์สามารถใช้คำสั่ง "Report" เพื่อทำรายงานสรุปได้ โดยมีส่วนที่แตกต่างจากแพทย์ประจำ บ้านลือ สามารถกำหนดชื่อของแพทย์ประจำบ้านแต่ละคนหรือทุกคน ร่วมไปกับคำสั่งดังกล่าว ได้

## การใช้งานเมนู Research

 เมื่อคลิกที่เมนู Research โปรแกรมจะแสดงหน้าจอให้ค้นหาข้อมูลตามรายชื่อของแพทย์ประจำ บ้าน หากเป็นแพทย์ประจำบ้านที่อยู่ภายใต้การดูแลด้านการวิจัย โปรแกรมจะแสดงคำสั่ง เพื่อให้ตรวจสอบและยืนยันข้อมูล แต่หากเป็นแพทย์ประจำบ้านซึ่งอยู่ภายใต้การดูแลของ อาจารย์ท่านอื่น โปรแกรมจะแสดงเฉพาะข้อมูลให้ดูได้เท่านั้น

| Resident's Activities    | Research Activities ของ กฤษกร จริงจิตร<br>Mentor's name: พจน์ชวิทย์ อภินิเวศ |        |              |  |  |
|--------------------------|------------------------------------------------------------------------------|--------|--------------|--|--|
| Name กนกรทน เทยวชรามาค 👻 | Activities                                                                   | Action | Verification |  |  |
|                          | Research workshop                                                            | [Show] | [Verify]     |  |  |
| Search                   | Proposal development                                                         | [Show] | [Verify]     |  |  |
|                          | Ethical approval                                                             | [Show] | [Verify]     |  |  |
|                          | Full proposal                                                                | [Show] | [Verify]     |  |  |
|                          | Presentation                                                                 | [Add]  | [Verify]     |  |  |

#### การใช้งานเมนู Verify

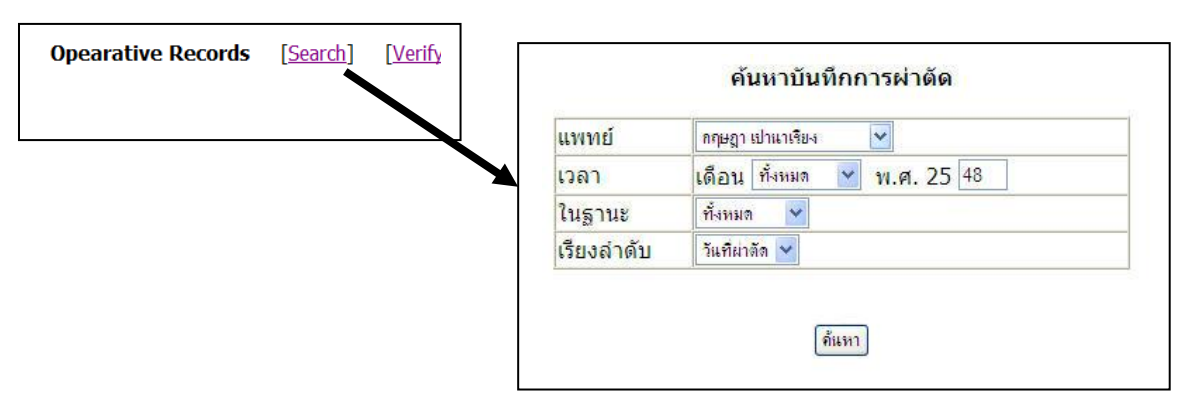

เมื่อกลิกที่ "Search" โปรแกรมจะแสดงเงื่อนไขในการก้นหา เมื่อกำหนดเรียบร้อย ให้กลิกที่
 "ก้นหา" โปรแกรมจะแสดงรายละเอียดของบันทึกการผ่าตัด ของแพทย์ประจำบ้านที่ต้องการ

| านพบ 1 | รายการ |        |           |           |                                                                                                    |
|--------|--------|--------|-----------|-----------|----------------------------------------------------------------------------------------------------|
| H.N.   | ชื่อ   | วันที่ | Diagnosis | Procedure | ฐานะ                                                                                                    |
|        |        |        |           |           | provide provide provid |

 เมื่อคลิกที่ "Verify" โปรแกรมจะแสดงรายชื่อแพทย์ประจำบ้านที่อ้างอิงชื่ออาจารย์เป็นผู้ ควบคุม ดังรูป

| บันทึกการผ่าดัด ที่ยังไม่ได้รับการยืนยัน |       |  |  |  |
|------------------------------------------|-------|--|--|--|
| ชื่อ-สกุล                                | Check |  |  |  |
| พงษ์ กาญจนสทธิรักษ์                      | Check |  |  |  |

 เมื่อคลิกที่ "check" โปรแกรมจะแสดงรายการผ่าตัด ให้อาจารย์ตรวจสอบ ถ้าต้องการยืนยัน รายการใด ให้เลือกที่ช่องหน้ารายการนั้น หรือถ้าต้องการยืนยันทั้งหมด ให้คลิกที่ "ทั้งหมด" สุดท้ายคลิกที่ปุ่ม "ยืนยัน" เพื่อทำการบันทึก

| เลือก     | ชื่อ                                         | วันที่  | Diagnosis                                                       | Procedure                                    | ฐานะ    |  |
|-----------|----------------------------------------------|---------|-----------------------------------------------------------------|----------------------------------------------|---------|--|
|           | นางสุนีย์ พรม<br>นามอินทร์ 6/10/47 Intrahepa |         | Intrahepatic bile duct carcinoma                                | Open biopsy of liver, right<br>lobe of liver | Surgeon |  |
|           | นางสมัย สุนัน<br>ทา                          | 4/10/47 | Acute SDH Lt.frontotemporoparietal region<br>+ brain herniation | Craniectomy Lt.+remove<br>blood clot         | Surgeor |  |
| <u>ň.</u> | ทา                                           |         | + brain herniation                                              |                                              |         |  |

โปรแกรมจะแจ้งข้อความว่าบันทึกเสร็จแล้ว ให้คลิกที่ "ย้อนกลับ" เพื่อกลับไปที่รายชื่อแพทย์
 ประจำบ้าน ทำเช่นเดิมไปเรื่อย ๆ จนครบแพทย์ประจำบ้านทุกราย

# วิธีการใช้งานสำหรับอาจารย์ผู้ดูแล

## เริ่มต้นใช้งาน

- เปิดโปรแกรม Web browser เช่น Internet Explorer พิมพ์ URL ที่กำหนดให้ ในช่อง address
- ใส่ ชื่อและรหัสผ่าน แล้วคลิกที่ Login โปรแกรมจะแสดงเมนูเพื่อใช้งานสำหรับอาจารย์ผู้ดูแล
- เมนูใช้งานหลักเป็นเช่นเดียวกับของแพทย์ประจำบ้านและอาจารย์ ดังนั้นในที่นี้จึงขออธิบาย เฉพาะส่วนที่แตกต่างกัน ขอให้ผู้ใช้งานศึกษาวิธีการใช้งานสำหรับแพทย์ประจำบ้านและ อาจารย์ประกอบด้วย

## การใช้งานเมนู Others

- เมื่อคลิกที่ "Others" โปรแกรมจะแสดงคำสั่งย่อย 2 คำสั่ง คังรูป

| Edit m<br>Memb  | ember information <u>Next</u><br>er List [ <u>New]</u> [ <u>Search</u> ] |
|-----------------|--------------------------------------------------------------------------|
| หัวข้อ          | รายละเอียด                                                               |
| ชื่อ-สกุล       |                                                                          |
| Username        |                                                                          |
| รหัสผ่าน        |                                                                          |
| ระดับ           | อาจารย์ 👻                                                                |
| สิทธิในการอ่าน  | ไม่มีสิทธิอ่าแข้อมุล 🛩                                                   |
| สิทธิในการเขียน | ไม่มีสิทธิเบียนข้อมุล 💙                                                  |
| สิทธิในการลบ    | ไม่มีสิทชิลบข้อมุล 😽                                                     |
| อาจารย์ผัดแล    | ไม่ใช่ 🗸                                                                 |

- เมื่อคลิกที่ "New" โปรแกรมจะแสดงแบบฟอร์มให้กรอกรายละเอียดเกี่ยวกับสมาชิกของ สถาบัน ได้แก่
  - 1) ชื่อ-สกุล
  - Username ความยาวไม่เกิน 20 ตัวอักษร
  - 3) รหัสผ่าน ความยาวไม่เกิน 20 ตัวอักษร (สมาชิกสามารถเปลี่ยนแปลงเองได้ในภายหลัง)
  - 4) ระดับ ได้แก่ อาจารย์ แพทย์ประจำบ้าน และเจ้าหน้าที่
  - สิทธิในการอ่าน ถ้ากำหนดว่า "ไม่มีสิทธิอ่านข้อมูล" สมาชิกคนนี้จะ ไม่สามารถเข้าใช้งาน โปรแกรมได้เลย
  - สิทธิในการเขียน ถ้ากำหนดว่า "ไม่มีสิทธิเขียนข้อมูล" สมาชิกคนนี้จะ ไม่สามารถบันทึก ข้อมูลใด ๆ ได้แต่เพียงดูอย่างเดียวเท่านั้น

- สิทธิในการลบ ถ้ากำหนดว่า "ไม่มีสิทธิลบข้อมูล" สมาชิกคนนี้จะไม่สามารถลบข้อมูลได้ แต่ยังสามารถแก้ไขข้อมูลได้ ถ้ากำหนดให้ "มีสิทธิเขียนข้อมูล"
- อาจารย์ผู้ดูแล โดยทั่วไปกำหนดว่า "ไม่ใช่" นอกจากต้องการสร้างสมาชิกที่มีฐานเทียบเท่า กับอาจารย์ผู้ดูแล จึงกำหนดว่า "ใช่"
- เมื่อกรอกข้อมูลครบถ้วนแล้ว ให้คลิกที่ "บันทึก" เพื่อทำการสร้างสมาชิกใหม่
- เมื่อคลิกที่ "Search" โปรแกรมจะแสดงแบบฟอร์มให้กรอกชื่อของสมาชิกที่ต้องการค้นหา ถ้า เว้นว่างไว้ โปรแกรมจะค้นหารายนามสมาชิกทุกรายของสถาบัน

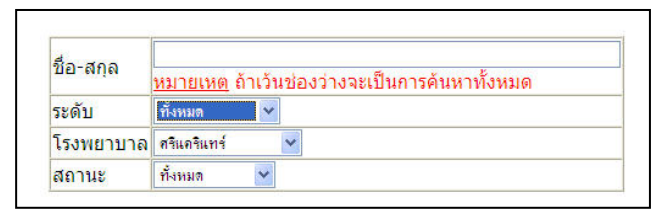

 เมื่อกำหนดเงื่อนไขในการค้นหาเสร็จแล้ว คลิกที่ปุ่ม "ค้นหา" โปรแกรมจะแสดงรายละเอียด ของสมาชิก ถ้าต้องการแก้ไข ให้คลิกที่ปุ่ม "แก้ไข"

# วิธีการใช้งานสำหรับเจ้าหน้าที่

## เริ่มต้นใช้งาน

- เปิดโปรแกรม Web browser เช่น Internet Explorer พิมพ์ URL ที่กำหนดให้ ในช่อง address
- ใส่ ชื่อและรหัสผ่าน แล้วคลิกที่ Login โปรแกรมจะแสดงเมนูเพื่อใช้งานสำหรับเจ้าหน้าที่
- เมนูใช้งานหลักเป็นเช่นเดียวกับของแพทย์ประจำบ้านและอาจารย์ ดังนั้นในที่นี้จึงขออธิบาย เฉพาะส่วนที่แตกต่างกัน ขอให้ผู้ใช้งานศึกษาวิธีการใช้งานสำหรับแพทย์ประจำบ้านและ อาจารย์ประกอบด้วย

## การใช้งานเมนู Others

 เมื่อคลิกที่ "Others" โปรแกรมจะแสดงคำสั่งย่อย "แก้ไขข้อมูลส่วนตัว" และ "ตารางกิจกรรม ทางวิชาการ [บันทึกใหม่] [ค้นหา]"

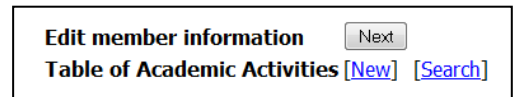

<u> คำสั่ง "บันทึกใหม่ตารางกิจกรรมทางวิชาการ"</u>

 โปรแกรมจะแสดงแบบฟอร์มให้ใส่รายละเอียดเกี่ยวกับกิจกรรมทางวิชาการ (สำหรับให้แพทย์ ประจำบ้านเลือกในการบันทึกของแพทย์แต่ละคน) เสร็จแล้วคลิกปุ่ม "บันทึก"

| กิจกรรม       | ประชุมวิชาการในประเทศ 🎽 |       |                     | 1 |        |             |
|---------------|-------------------------|-------|---------------------|---|--------|-------------|
| ตั้งแต่วันที่ |                         | เดือน | <mark>มกราคม</mark> | ~ | พ.ศ. 2 | <b>5</b> 48 |
| ถึงวันที่     |                         | เดือน | มกราคม              | ~ | พ.ศ. 2 | <b>5</b> 48 |
| หัวข้อ        |                         |       |                     |   |        |             |
| สถานที่       |                         |       |                     |   |        |             |

<u> คำสั่ง "ค้นหาตารางกิจกรรมทางวิชาการ"</u>

โปรแกรมจะให้กำหนดเงื่อนไขในการค้นหา เสร็จแล้วจะแสดงรายการกิจกรรมทางวิชาการ
 โดยมีรายละเอียดเกี่ยวกับกิจกรรมนั้น

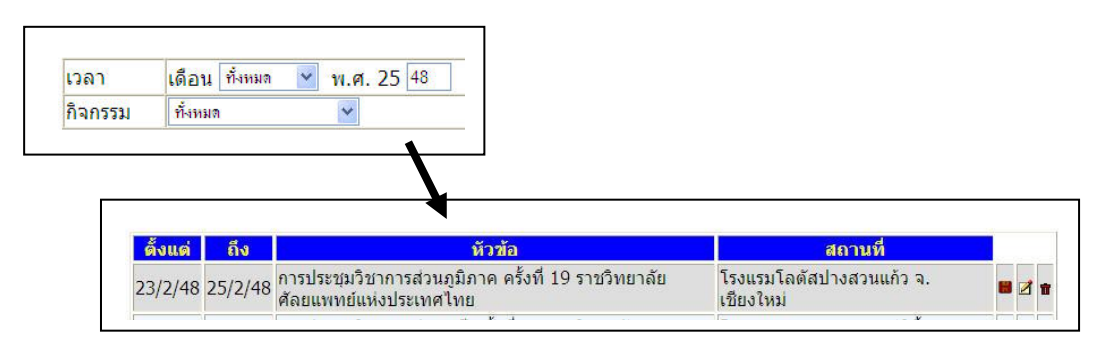

- ในส่วนท้ายของแต่ละรายการ จะมีปุ่มคำสั่ง 3 ปุ่มได้แก่ บันทึกแพทย์ (รูป diskette) แก้ไข และ ลบ ซึ่งเจ้าหน้าที่สามารถบันทึกชื่อแพทย์ประจำบ้านที่เข้าร่วมในแต่ละกิจกรรมแทนตัวแพทย์ ประจำบ้านเองได้ รวมทั้งแก้ไข หรือลบรายการกิจกรรมทางวิชาการนั้น ๆ ออกจากตาราง กิจกรรมทางวิชาการ
- เมื่อกลิกที่กำสั่ง "บันทึกแพทย์" โปรแกรมจะแสดงรายชื่อแพทย์ประจำบ้านทั้งหมด ให้เลือกที่ ช่องหน้าชื่อแพทย์ประจำบ้าน สำหรับคนที่เข้าร่วมในกิจกรรมนั้น ๆ หรือเลือก "ทั้งหมด" ซึ่ง จะเป็นการเลือกแพทย์ประจำบ้านทั้งหมด เสร็จแล้วกลิกที่ปุ่ม "บันทึก"

| เลือก | ขึ้                            |
|-------|--------------------------------|
|       | กฤษฎา <mark>เป</mark> านาเรียง |
|       | กิตติศักดิ์ วิทยาไพโรจน์       |